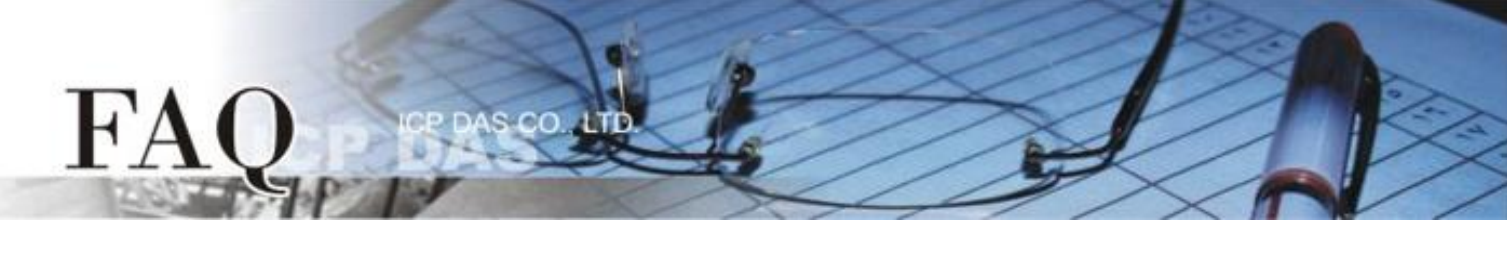

| 分类/Classification | 🗆 tDS      | ⊠ tGW | □ PETL/tET/t | PET 🗖 DS/PDS/PF | PDS 🛛 tM-         | □ tM-752N |  |
|-------------------|------------|-------|--------------|-----------------|-------------------|-----------|--|
|                   | □ I/O Card |       | U VXC Card   | □ VxComm        | ☑ Other (LabVIEW) |           |  |
| 作者/Author         | Tammy      |       | 日期/Date      | 2015-05-14      | 编号/NO.            | FAQ-041   |  |

## 问: 如何让 LabVIEW 搭配使用 tGW-700 Modbus TCP/RTU 网关?

## 答:请依照下列步骤来执行:

**步骤 1:**执行 eSearch Utility 来搜寻 tGW-700 系列模块。

步骤 2: 配置正确有效的网络设定至 tGW-700 系列模块。

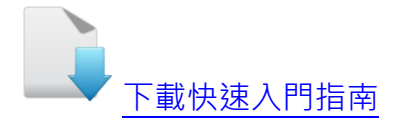

| 🦪 eSearch U              | ltility [ v1.0.8 | , Mar.22, 2013 | ]             |            |                   |      |
|--------------------------|------------------|----------------|---------------|------------|-------------------|------|
| <u>File Server Iools</u> |                  |                |               |            |                   |      |
| Name                     | Alias            | IP Address     | Sub-net Mask  | Gateway    | MAC Address       | DHCP |
| tG₩-715                  | Tiny             | 10.0.8.22      | 255.255.255.0 | 10.0.8.254 | 00:0d:e0:80:0a:78 | ON   |
| Sear                     | ch Servers       | Configurati    | ion (UDP)     | Web        | Exit              |      |
| Status                   |                  |                |               |            |                   | 11   |

**步骤 3:** 按 eSearch Utility 中的"Web"按钮,将显示登入画面。请在"Login password"字段输入密码 (第一次登入的用户请输入原厂默认的密码 admin),然后单击"Submit"按钮来进入网页服务器。

| ICP                                      | Tiny Modbus Gateway (tGW-71x)                                                                                                    |
|------------------------------------------|----------------------------------------------------------------------------------------------------|
| The system is log                        | Home   Port1   Network   Filter   Monitor   Password   Logout<br>gged out.<br>onfiguration, please type password in the following field.   |
| Login password                           | Submit                                                                                                    |
| Note: This web co<br>If the web configur | nfiguration requires JavaScript enabled in your browser (Firefox, IE).<br>ation does not work, please check the JavaScript settings first. |
| When using IE, ple<br>Menu items: Tools  | ease disable its cache as follows.<br>/ Internet Options / General / Temporary Internet Files / Settings / Every visit to the page         |

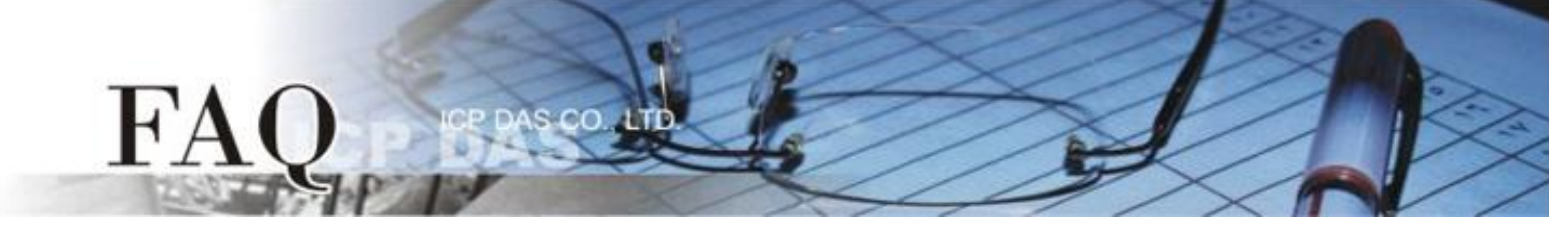

步骤 4: 单击 "Port1" 标签链接进入设定页面。

步骤 5: 在 Port Settings 下,请依据 Modbus 设备 (如, M-7022) 来选择适当的 Baud Rate、Data Format 及 Modbus Protocol...等设定(如, 9600、8N1、Modbus RTU)。

| Tiny Modbus G                                   | ateway (tGW-71x)                               |                                        |
|-------------------------------------------------|------------------------------------------------|----------------------------------------|
| Hone Port1 Detwork                              | Setting   Filter   Monitor   Password   Logout |                                        |
| Settings:                                       |                                                |                                        |
| Port Settings                                   | Current                                        | Updetod                                |
| Baud Rate (bps)                                 | 9600                                           | 9600 🔻 bits/S                          |
| Data Size (bits)                                | 8                                              | 8 🔹 bits/character                     |
| Parity                                          | None                                           | None 🔻                                 |
| Stop Bits (bits)                                | 1                                              | 1 •                                    |
| Slave Timeout (ms)                              | 300                                            | 300 (Default: 300)                     |
| Char Timeout (bytes)                            | 4                                              | 4 (4 ~ 15, Default: 4)                 |
| Silent Time (ms)                                | 0                                              | 0 (0, 10, 20 65530, Default: 0)        |
| Read Cache (ms)                                 | 980                                            | 980 (10, 20 65530, Disable: 0)         |
| Local TCP Port                                  | 502                                            | 502 (Default: 502)                     |
| TCP Timeout (seconds)                           | 180                                            | 180(1~65535, Default: 180, Disable: 0) |
| Modbus Protocol                                 | Modbus RTU                                     | Modbus RTU 🔹                           |
| Pair-Connection Settings<br>(Master/Slave Mode) | Current                                        | Ираацец                                |
| Server Mode                                     | Server                                         | Server • (Server=Slave, Client=Master) |
| Modbus Protocol                                 | TCP                                            | TCP V                                  |
| Remote Server IP                                | Disabled                                       | 10 . 0 . 8 . 244                       |
| Remote TCP Port                                 | Disabled                                       | 502                                    |
| RTU Slave ID (1~247)                            | 0                                              | 0 (0: Bypass, No check)                |
| TCP Slave ID (1~247)                            | jo 🌔                                           | D (0: Same as RTU)                     |

**步骤 6:** 下载 NI MODBUS Library 压缩文件,并且解压缩此档案至暂存的文件夹中。 NI MODBUS Library 可至 National Instruments (NI) 公司网站下载: <u>http://www.ni.com/example/29756/en/</u>

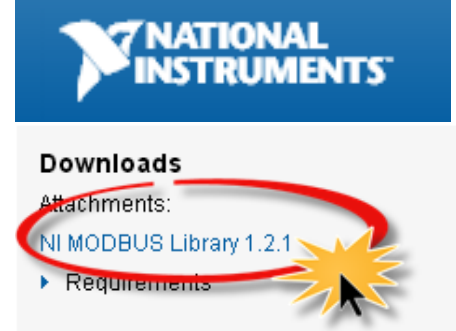

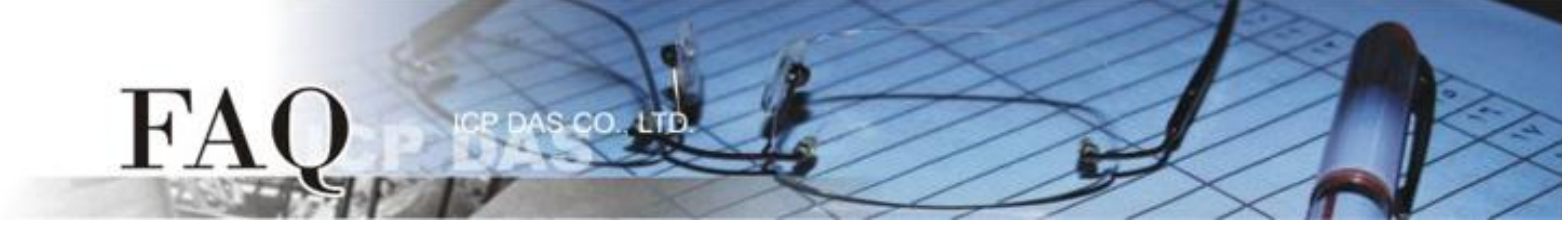

- 步骤 7: 执行 LabVIEW。
- **步骤 8:** 在程序区 (Block Diagram) 右键单击来开启函数面板 (Functions Palette)。 (或是从 "<u>V</u>iew" 功能选单中点选 "<u>F</u>unction Palette" 项目,即可开启。) 步骤 9: 在函数面板 (Functions Palette)中,点选 "Select a VI..." 项目。

| 🖪 Un | itled 1 Front Panel                                                                                                    |        |
|------|----------------------------------------------------------------------------------------------------|--------|
| File | 🖪 Untitled 1 Block Diagram                                                                                                    |        |
|      | File Edit Yiew Project Operate Iools Window Help   Image: Second second second | ▼ 2 ?  |
|      | 1 在空白处点击右键                                                                                                    |        |
|      | Control & Simulation                                                                                                    | Search |
|      | Fuzzy<br>FID Fuzzy Logic                                                                                                    |        |
|      | Express<br>Favorites<br>User Libraries                                                                                                    |        |
|      | Select a VI                                                                                                    | ×      |
| <    |                                                                                                    |        |

步骤 10: 在 "Select the VI to Open"配置框中,点选 "NI Modbus.llb",再按 "OK" 按钮。

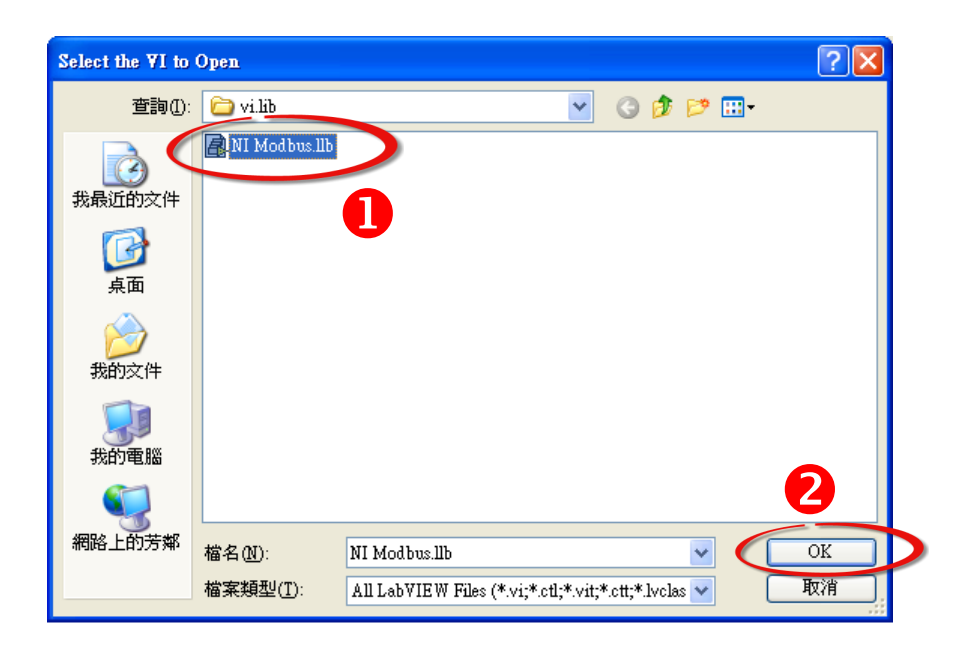

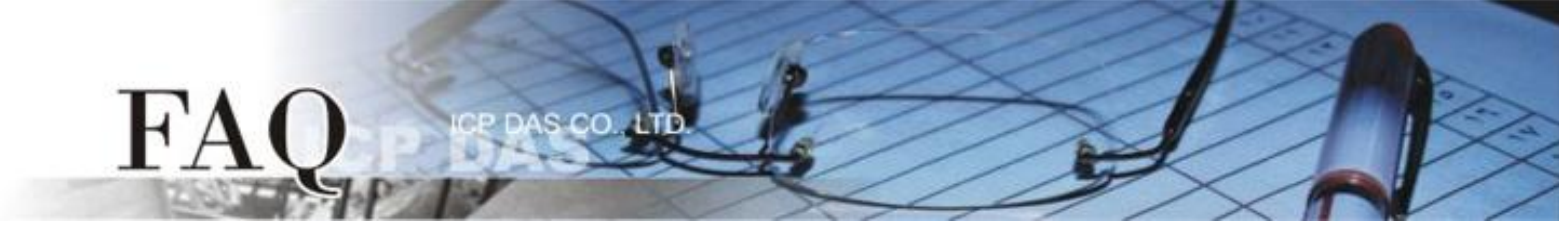

步骤 11: 点选"MB Ethernet Master Query.vi"后,再按"OK"按钮。

| Select the VI to Open                                                                                                    |          |                           |   |
|----------------------------------------------------------------------------------------------------|----------|---------------------------|---|
| NI Modbus.llb                                                                                                    | <b>~</b> | E:                        | ~ |
| Image: MB Ethemet Is Address Valid.vi   Image: MB Ethemet Master Query (poly).vi   Image: MB Ethemet Master Query Read Coils (poly).vi   Image: MB Ethemet Master Query Read Discrete Inputs (poly).vi   Image: MB Ethemet Master Query Read Exception Status (poly).vi   Image: MB Ethemet Master Query Read Exception Status (poly).vi   Image: MB Ethemet Master Query Read Input Registers (poly).vi   Image: MB Ethemet Master Query Read Input Registers (poly).vi   Image: MB Ethemet Master Query Write Multiple Coils (poly).vi   Image: MB Ethemet Master Query Write Multiple Registers (poly).vi   Image: MB Ethemet Master Query Write Single Coil (poly).vi   Image: MB Ethemet Master Query Write Single Coil (poly).vi   Image: MB Ethemet Master Query.vi   Image: MB Ethemet Receive vi   Image: MB Ethemet RefCount.vi   Image: MB Ethemet Slave Communication.vi   Image: MB Ethemet Slave Communication.vi   Image: MB Ethemet Slave Demon - Single Port - Multiple Connections 2 vi   MB Ethemet Master Query.vi   All LabVIEW Files |          | 2<br>OK<br>Cancel<br>Help |   |

步骤 12: 将 "MB Ethernet Master Query.vi"的图标 icon 放至程序区 (Block Diagram)中,此时您已顺利的叫出函式,便可开始编译程序。您也可开启 Help 窗口来查看函式说明。

| 🛃 Uni | itled 1 Front Panel *                                                                                                    |                                                                                                    |                                         |
|-------|----------------------------------------------------------------------------------------------------|----------------------------------------------------------------------------------------------------|-----------------------------------------|
| E Unt | Iteld 1 Front Panel *   Image: State of the state of the st | Context Help<br>MB Ethernet Master Query.vi<br>Modbus Data Unit In<br>TCP Connection Refnum in<br>Modbus Command<br>Use MODBUS Data Unit?<br>Use MODBUS Data Unit?<br>MBAP Header<br>Timeout | × · · · · · · · · · · · · · · · · · · · |
|       | <del>د پېر</del> ه ک                                                                                                    |                                                                                                    |                                         |

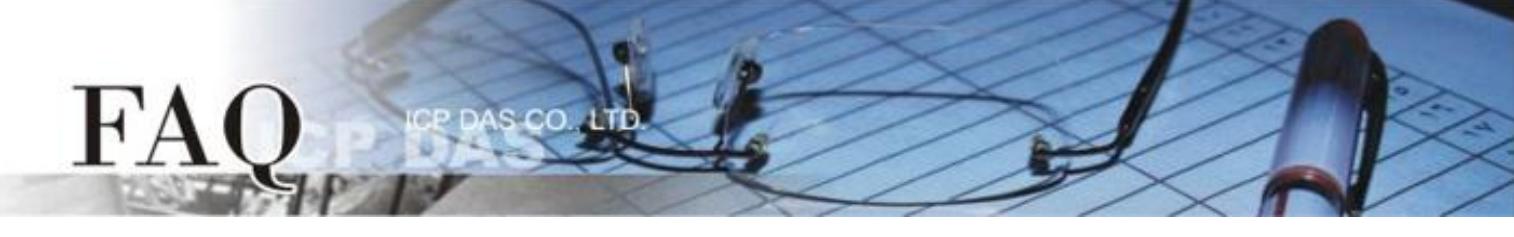

步骤 13:从 PC 端发送 Modbus TCP 命令程序范例:

| 🗈 Untitled 1 Block Diagram *                                      |     |
|-------------------------------------------------------------------|-----|
| File Edit View Project Operate Tools Window Help                  |     |
|                                                                   |     |
| <u>}</u>                                                          | ^   |
| IP Address<br>Modbus Command<br>Port<br>UIG<br>MBAP Header<br>COL | III |
|                                                                   | ~   |
|                                                                   | >   |

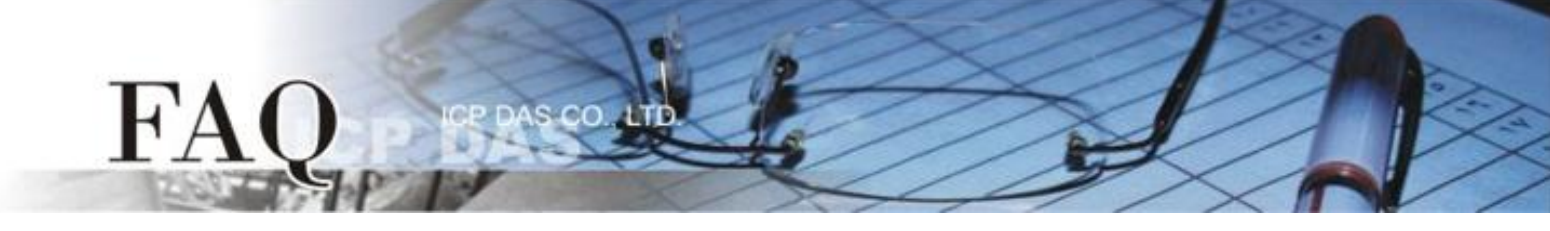

**步骤 14:**执行 Modbus TCP 范例程序如下:

- 1. 输入 tGW-700 的 IP Address 及 TCP Port 。
- 2. 3. 依据您远程 Modbus 设备 (如, M-7022) 来输入 Net ID 及 Modbus Command。
- 4. 单击 "Run" 按钮来开始测式。
- 5. 确认 "error out" 对话框中显示的 "status" 讯息是正常的。
- 6. 确认 "Response Data" 字段中的响应消息是正确的。

| Dutitled 1 Front Panel *                        |                                                                                                    |   |
|-------------------------------------------------|----------------------------------------------------------------------------------------------------|---|
| File Edit View Project Operate                  | : <u>T</u> ools <u>W</u> indow <u>H</u> elp<br>plication Font <b>v P_v</b> -mv ﷺv &v . Search Q ?                 |   |
| IP Address Port<br>10.0.8.35 502<br>MBAP Header | Modbus Command error out                                                                                          |   |
| Transaction ID #0<br>Unit ID #1<br>2 NetID      | Function Code<br>Read Holding Registers<br>Starting Address<br>D<br>Quantity<br>Data<br>Discrete<br>D<br>Discrete |   |
| Response Data                                   |                                                                                                    |   |
| <                                               |                                                                                                    | ✓ |